# Dell® Auto-Discovery

- **Network Setup Specification** Document Number: DCIM2003 **Document Type: Specification Document Status: Published Document Language: E** Date: 2012-09-05 Version: 2.0.0

| 31                               |                                                                                                    |
|----------------------------------|----------------------------------------------------------------------------------------------------|
| 32                               |                                                                                                    |
| 33                               |                                                                                                    |
| 34                               |                                                                                                    |
| 35                               |                                                                                                    |
| 36                               |                                                                                                    |
| 37                               |                                                                                                    |
| 38                               |                                                                                                    |
| 39                               |                                                                                                    |
| 40                               |                                                                                                    |
| 41                               |                                                                                                    |
| 42                               |                                                                                                    |
| 43                               |                                                                                                    |
| 44                               |                                                                                                    |
| 45                               |                                                                                                    |
| 46                               |                                                                                                    |
| 47                               |                                                                                                    |
| 48                               |                                                                                                    |
| 49                               |                                                                                                    |
| 50                               |                                                                                                    |
| 51                               |                                                                                                    |
| 52<br>53<br>54<br>55<br>56<br>57 | THIS SPECIFICATION IS FOR INFORMATIONAL PURPOSES ONLY, AND MAY CONTAIN<br>TYPOGRAPHICAL ERRORS AND TECHNICAL INACCURACIES. THE CONTENT IS PROVIDED AS IS,<br>WITHOUT EXPRESS OR IMPLIED WARRANTIES OF ANY KIND. ABSENT A SEPARATE<br>AGREEMENT BETWEEN YOU AND DELL™ WITH REGARD TO FEEDBACK TO DELL ON THIS<br>SPECIFICATION, YOU AGREE ANY FEEDBACK YOU PROVIDE TO DELL REGARDING THIS<br>SPECIFICATION WILL BE OWNED AND CAN BE FREELY USED BY DELL. |
| 58                               |                                                                                                    |
| 59<br>60                         | © 2009,2012 Dell Inc. All rights reserved. Reproduction in any manner whatsoever without the express written permission of Dell, Inc. is strictly forbidden. For more information, contact Dell.                                                                                                    |
| 61                               |                                                                                                    |
| 62<br>63<br>64<br>65             | <i>Dell</i> and the <i>DELL</i> logo are trademarks of Dell Inc. Other trademarks and trade names may be used in this document to refer to either the entities claiming the marks and names or their products. Dell disclaims proprietary interest in the marks and names of others.                                                                                                    |

## 66 Table of Contents

| 67  | 1  | Purpose5 |                                                                         |                |  |
|-----|----|----------|-------------------------------------------------------------------------|----------------|--|
| 68  | 2  | Scope    |                                                                         |                |  |
| 69  | 3  | Audie    | nce                                                                     | . 5            |  |
| 70  | 4  | Refer    | ences                                                                   | . 5            |  |
| 71  | 5  | Acror    | ivms                                                                    | . 6            |  |
| 72  | 6  | Over     | view .                                                                  | 6              |  |
| 73  | •  | 6.1      | Recent Enhancements to Auto-Discovery                                   | . 6            |  |
| 74  |    | 6.2      | Supported Provisioing Servers                                           | . 6            |  |
| 75  |    | 6.3      | Auto Discovery Workflow                                                 | .7             |  |
| 76  |    | 6.4      | Basic Setup                                                             | . 7            |  |
| 77  | 7  | Auto-    | Discovery Implementation Alternatives                                   | 11             |  |
| 78  |    | 7.1      | Manually Setting the Provisioning Server                                | 11             |  |
| 79  |    | 7.2      | Provide Provisioning Server information within DHCP scope options       | 11             |  |
| 80  |    |          | 7.2.1 Linux DHCP Server Configuration                                   | 12             |  |
| 81  |    |          | 7.2.2 Windows DHCP Server Configuration                                 | 12             |  |
| 82  |    | 7.3      | DNS SRV                                                                 | 13             |  |
| 83  |    |          | 7.3.1 Linux DNS SRV Configuration                                       | 13             |  |
| 84  |    |          | 7.3.2 Windows DNS SRV Configuration                                     | 14             |  |
| 85  |    | 7.4      | DNS server resolution of hardcoded name DCIMCredentialServer            | 14             |  |
| 86  | 8  | Secu     | ʻity                                                                    | 14             |  |
| 87  |    | 8.1      | Authentication Options                                                  | 15             |  |
| 88  |    |          | 8.1.1 Dell Provisioning default server certificate                      | 15             |  |
| 89  |    |          | 8.1.2 Dell iDRAC default CA                                             | 15             |  |
| 90  |    |          | 8.1.3 Customer provided server CA certificate                           | 15             |  |
| 91  |    |          | 8.1.4 Customer provided iDRAC CA                                        | 15             |  |
| 92  |    | 8.2      | Factory Options                                                         | 15             |  |
| 93  |    | 8.3      | Provisioning Service Options                                            | 16             |  |
| 94  |    | 8.4      | Auto-Discovery Re-Init                                                  | 16             |  |
| 95  |    | 8.5      | If Auto-Discovery fails                                                 | 16             |  |
| 96  | •  | 8.6      |                                                                         | 10             |  |
| 97  | 9  | IP Ch    | ange Notification                                                       | 16             |  |
| 98  | 10 | Irout    | Die Shooting Auto-Discovery                                             | 17             |  |
| 99  |    | 10.1     | I rouble Shoot With Physical Access to the System/IDRAC                 | 17             |  |
| 100 |    |          | 10.1.1 Auto Discovery Status on the LCD                                 | 17             |  |
| 101 |    |          | Auto Discovery Progress Codes and Corrective Actions                    | 18             |  |
| 102 |    |          | 10.1.2 Checking Auto-Discovery Settings through IDRAC Conliguration (11 | 10             |  |
| 103 |    |          | 10.1.2 Checking Auto Discovery Settings through system setup (12G)      | 19             |  |
| 104 |    |          | 10.1.4 Checking Auto-Discovery Settings through Lifecycle Controller    | 21<br>2∕I      |  |
| 105 |    | 10.2     | Without Physical Access to the System/iDRAC                             | <u>-</u><br>25 |  |
| 100 |    | 10.2     | 10.2.1 Verify DHCP Lease                                                | 25             |  |
| 108 |    |          | 10.2.2 Verify DNS Entries                                               | 25             |  |
| 109 |    |          | 10.2.3 Checking the iDRAC RACLOG                                        | 26             |  |
| 110 | 11 | Manu     | al Configuration of iDRAC for Re-Initiating Auto-Discovery              | 26             |  |
| 111 | 12 | Δdva     | ared iDRAC Auto-Discovery Configuration                                 | 26             |  |
| 112 | 12 | 12 1     | Simultaneous Auto-Discovery Methodologies                               | 27             |  |
| 113 |    | 12.2     | Using Static IP addresses                                               | 27             |  |
| 114 |    | 12.3     | iDRAC Auto-Discovery Configuration Settings                             | 27             |  |
| 115 |    |          | 12.3.1 Auto-Discovery option from the factory                           | 28             |  |
| 116 |    |          | 12.3.2 DHCP only, using Vendor scope option with Specified IP address   | 28             |  |
| 117 |    |          | 12.3.3 DHCP w/ DNS using Vendor Scope option using Name resolution      | 28             |  |
| 118 |    |          | 12.3.4 DHCP w/ DNS using SRV record                                     | 28             |  |
| 119 |    |          | 12.3.5 DHCP w/ DNS using Default Host A record                          | 29             |  |
| 120 |    |          | 12.3.6 DNS only using SRV record                                        | 29             |  |

| 121 | 12.3.7 DNS only using Default Host A record                                   |    |
|-----|-------------------------------------------------------------------------------|----|
| 122 | 13 SOAP Messages                                                              |    |
| 123 | 13.1 getCredentials                                                           |    |
| 124 | 13.2 getCredentialsResponse                                                   |    |
| 125 | 13.3 setIPChange                                                              |    |
| 126 | 13.4 setIPChangeResponse                                                      |    |
| 127 |                                                                               |    |
| 128 | Table of Figures                                                              |    |
| 129 |                                                                               |    |
| 130 | Figure 1 - Auto Discovery Network Diagram                                     | 7  |
| 131 | Figure 2 - Discovery Process For Aquiring Provisioning Server                 | 9  |
| 132 | Figure 3 - iDRAC Handshake to Acquire Login Credentials for Remote Enablement | 10 |
| 133 | Figure 4 – Linux DHCP Server Configuration                                    | 12 |
| 134 | Figure 5 - Windows DHCP Server Configuration                                  | 13 |
| 135 | Figure 6 – Linux DNS SRV Configuration                                        | 14 |
| 136 | Figure 7 - Windows DNS SRV Configuration                                      | 14 |
| 137 | Figure 8 – Auto Discovery LCD Status                                          | 17 |
| 138 | Figure 9 - Auto Discovery Progress Codes Corective Actions Table              |    |
| 139 | Figure 10 – 11G iDRAC Configuration Utility – Auto-Discovery & User           |    |
| 140 | Figure 11 - 11G iDRAC Configuration Utility – Lan Parameters                  | 20 |
| 141 | Figure 12 - 12G System Setup – iDRAC - Auto Discovery                         | 21 |
| 142 | Figure 13 - 12G System Setup – iDRAC - User Config                            |    |
| 143 | Figure 14 - 12G System Setup - iDRAC - Network                                | 23 |
| 144 | Figure 15 - Lifecycle Controller - iDRAC - Auto Discovery (11G)               | 24 |
|     |                                                                               |    |

## 148 **1 Purpose**

149 The Dell Auto-Discovery Network Setup Specification (DCIM2003) was prepared by Dell Enterprise Product Group Engineering. The Auto-Discovery feature enables the remote provisioning of servers out-150 of-the-box without the need for an individual setup of every server. The information in this specification is 151 sufficient for a server administrator to prepare the network infrastructure for automated discovery and 152 remote configuration. Specifically, this document describes a set of procedures that can be used for the 153 Integrated Dell Remote Access Controller (iDRAC) service processor in the Dell server to receive an IP 154 155 address of a trusted provisioning server. This IP address is used to establish communication to receive a 156 username and password for subsequent configurations using WS-Management Web Services protocol 157 (WS-Man) or iDRAC RACADM command line utility from a remote console. Therefore, the end goal of 158 this set of procedures is the acquisition (discovery) of an IP address by the iDRAC service processor of a management console that is hosting a provisioning server. 159

## 160 **2 Scope**

161 The procedures described in this document detail what occurs after the power and Ethernet cables are

162 attached to the server until the time that a management console provisioning server IP address is

discovered by the server service processor (iDRAC). The document does not cover the details of remote

164 configuration, since it occurs after the discovery phase using WS-Man or the remote RACADM command-165 line utility for the iDRAC, for information on these topics consult the *iDRAC Web Services Interface Guide* 

166 or the iDRAC RACADM Users Guide. An alternative to Auto-Discovery is to set up a static IP address

and user credentials at the server for every machine in the installation. The advantage this set of

168 procedures provides is the ability to set up a specified remote provisioning user account *without* being

169 present at *every* server. Using this procedure provides the added benefit of populating the management

170 console inventory systems with service tags and iDRAC IP address of new servers that are ready to be

171 provisioned as they are initially connected to the management network and plugged into AC power, 172 although this is not the topic of this paper. This document specifies the first step: the discovery of a

management console provisioning server IP address by a newly installed and powered Dell server.

## 174 **3 Audience**

- 175 The target audiences for this specification are the following groups:
- 176 1. Server administrators responsible for Dell server installations
- 177 2. Network administrators servicing Dell server installations
- 178 This is required information for the implementation of Auto-Discovery installations, as it describes the

179 DHCP and DNS servers configuration requirements on either the management network or the network

180 connected to the iDRAC service processor.

## 181 **4 References**

- 182 RFC 2782, A DNS RR for specifying the location of services (DNS SRV)
- 183 RFC 2131, Dynamic Host Configuration Protocol
- 184 RFC 1035, Domain Names Implementation and Specification
- 185 RFC 2132, DHCP Options and BOOTP Vendor Extensions

## 186 **5** Acronyms

- 187 CA Certificate Authority
- 188 CN Common Name
- 189 iDRAC Integrated Dell Remote Access Controller
- 190 WS-Man or WS-Management Web Services for Management (DMTF Standard)
- 191 DMTF Distributed Management Task Force, Inc.
- 192 DHCP Dynamic Host Configuration Protocol
- 193 DNS Domain Name Service
- 194 SOAP Simple Object Access Protocol
- 195 SSL Secure Sockets Layer
- 196 TLS Transport Layer Security (successor to SSL)

## 197 6 Overview

## 198 6.1 Recent Enhancements to Auto-Discovery

- 199 The following enhancements have been made to Auto-Dicovery since its initial release:
- Manually setting the provisioning server addresses in the iDRAC Configuration Utility.
- WSMAN method to put a server back in factory default Auto-Discovery state (this is covered in the *Re-Initiate Auto-Discovery* whitepaper).
- Customer provided certificates can be used for both signing the iDRAC and authenticating the
   provisioning server.
- The status of Auto-Discovery can now be monitored on the server LCD.
- After Auto-Discovery is complete the provisioning server can request to be notified if the IP
   address of the iDRAC changes.
- 208 6.2 Supported Provisioing Servers
- 209 The following is a sample of some of the provisioning servers that support Auto-Discovery:
- Dell Lifecycle Controller Integration (DLCI) <u>http://en.community.dell.com/techcenter/os-</u>
   applications/w/wiki/dell-lifecycle-controller-integration-for-configuration-manager.aspx
- Dell provided VCenter plugin <u>http://en.community.dell.com/techcenter/systems-</u>
   management/w/wiki/1961.dell-management-plug-in-for-vmware-vcenter.aspx
- Dell Management Console (DMC) <u>http://en.community.dell.com/techcenter/systems-</u>
   management/w/wiki/dell-management-console.aspx
- Several Others contact your management console provider

## 217 6.3 Auto Discovery Workflow

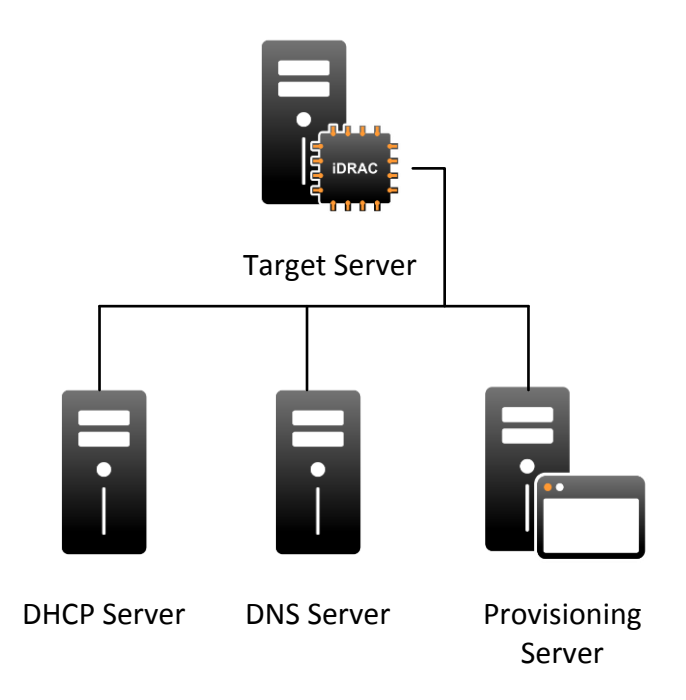

218

219

#### Figure 1 - Auto Discovery Network Diagram

#### 220 6.4 Basic Setup

The discovery of a management console (with an Auto-Discovery provisioning server) by a newly installed server consists of several alternatives. One of the following must be implemented for this feature to work:

- Provisioning server address must manually be set in iDRAC settings.
- The DHCP server must specify a list of comma separated provisioning server addresses (and optionally ports) of the management console(s)<sup>1</sup> in a vendor specific option (option 43) data in response to the DHCP REQUEST sent out by iDRAC. This can be a full qualified domain name, hostname or IP.
- The DNS server must specify a service option \_*dcimprovsrv* that specifies the hostnames and ports that resolves to IP addresses.
- The DNS server must specify an IP address for a server with the following known name:
   DCIMCredentialServer.
- 232

<sup>&</sup>lt;sup>1</sup> NOTE: The IP address specified is the location of a service that will respond to an SSL connection setup, and provide server WS-Man login credentials; it is intended that the remote management console with an Auto-Discovery provisioning server performs this duty. However, it is possible that a completely independent service on a different machine could fill this role.

233 When a Dell® PowerEdge server is ordered with the Auto-Discovery option enabled, the iDRAC will 234 come from the factory with DHCP enabled and no default credentials for a remote login. Following the 235 acquisition of an provisioning server address for the management console \with one of the above 236 alternatives, the iDRAC uses the discovered address to initiate a TLS connection (the handshake) that receives a new username and password. The receipt of this username and password is the end goal of 237 the discovery and handshake process. These credentials are used by the remote console for subsequent 238 configuration using WS-Man or remote RACADM. Figure 2 illustrates the provisioning server address 239 discovery process that iDRAC uses to acquire the provisioning server address prior to attempting to setup 240 241 an TLS handshake with the provisioning server.

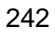

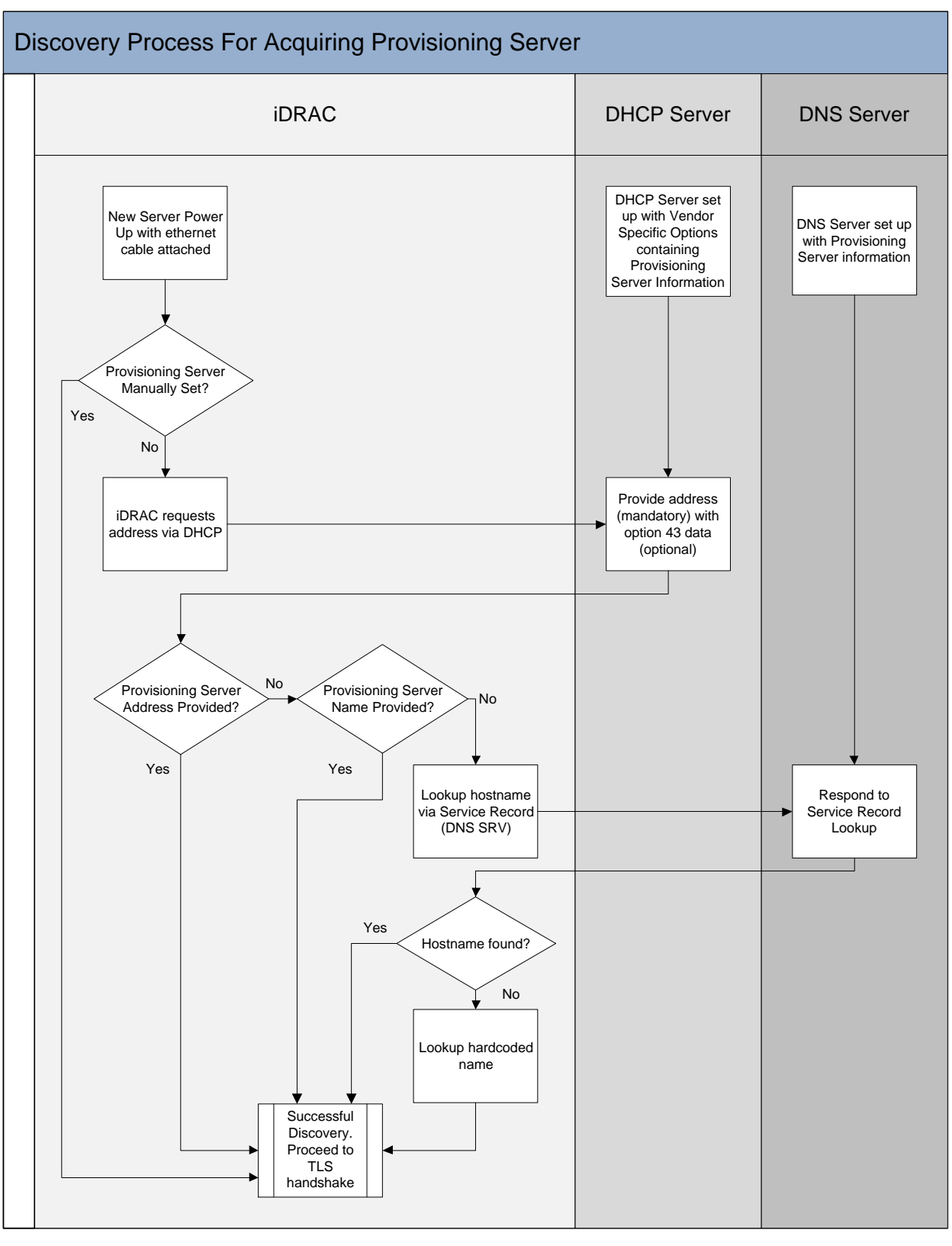

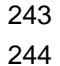

Figure 2 - Discovery Process For Aquiring Provisioning Server

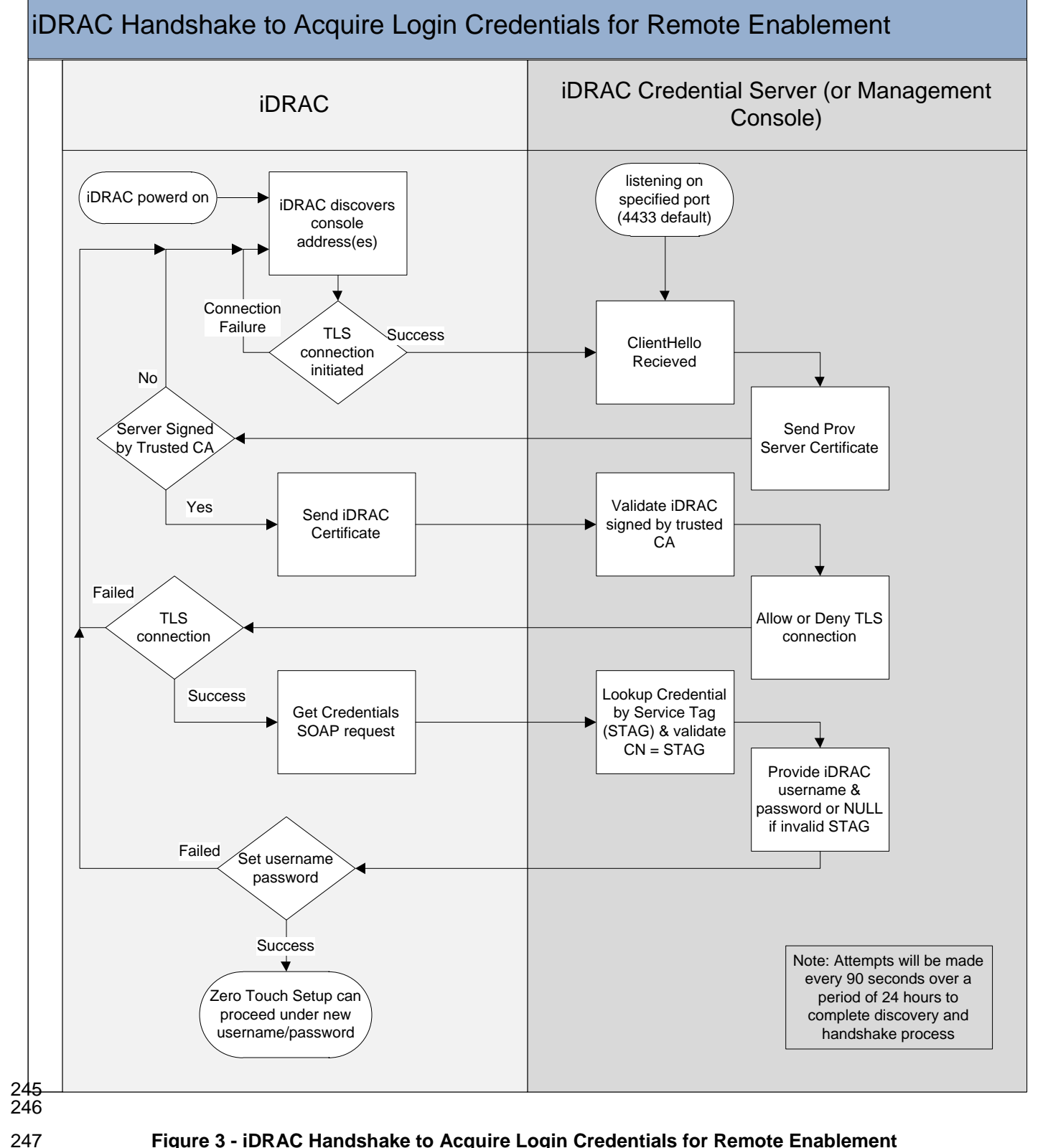

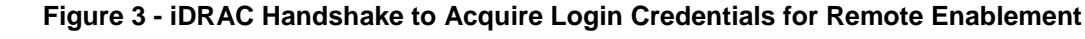

## 248 **7** Auto-Discovery Implementation Alternatives

If more than one discovery method is used simultaneously, the provisioning server address acquisitionsequence is the following:

- 251 1. Provisioning Server Set in iDRAC settings
- 252 2. DHCP Vendor Scope Option
- 253 3. DNS SRV record
- 254 4. Default Host A record

## 255 **7.1 Manually Setting the Provisioning Server**

This is not zero touch but if DHCP and DNS services are not available, or if there is a desire to skip the discovery process, the iDRAC can have the provisioning server set manually. This can be done in either the iDRAC settings page (Cntrl E on 11<sup>th</sup> generation servers and F2 on 12<sup>th</sup> generation servers) or the System Services/Lifecycle Controller Page (F10) during boot. For more information on manually setting the provisioning server see <u>Checking iDRAC Configuration Settings (11<sup>th</sup> generation servers)</u>

## **7.2 Provide Provisioning Server information within DHCP scope options**

To enable the Auto-Discovery feature, the default iDRAC NIC setting out of the box is required to be DHCP rather than statically assigned IP address. The iDRAC sets a vendor class identifier (option 60) in the DHCPREQUEST message to *LifecycleController*. This enables DHCP servers to optionally respond uniquely to the iDRAC.

- 266 There are three possible valid responses and outcomes to the DHCPREQUEST sent by the iDRAC:
- The request times out and an IP address is unobtainable. The iDRAC retains its DHCP setting
   indefinitely with no login credentials. To change this setting, you would have to be physically
   present at the server. <sup>2</sup>
- The DHCP server responds, but does not provide any option 43 data. In this case the iDRAC attempts to locate a server using DNS (see Figure 2).
- Option 43 data is present and includes an IP address and or hostname to use for the handshake.
   The data will have a format that can easily be set up on a Windows or Linux DHCP server. The sub option number for option 43 is "1" (see RFC2132) and has this format:
- 275 (FQDN | Hostname | IP Address)[:port] [, (FQDN | Hostname | IP Address)[:port] ] [, ...]
- 276**NOTE:** If the iDRAC is using a custom trusted CA to validate the provisioning provisioning server,277the value of sub option 1 for that provisioning server must match the CN value in the provisioning278server certificate or the TLS connection will fail. For example if the CN=provserv1.dell.com the279sub option 1 value must also be provserv1.dell.com
- 280 Where either the hostname or the ipaddress are provided, followed optionally by a port number. 281 Examples of string values are as follows (no spaces allowed) :
- Provisioning.dell.com:4433 (resolve using DNS, TCP port specified.)

<sup>&</sup>lt;sup>2</sup> The iDRAC Configuration Utility using ctrl-E during boot up provides an opportunity for a static IP address and user credentials to be specified. Also, local RACADM commands can be used.

| 283        |                                       | • 192.168.0.125:4433 (server IP address specified for DHCP with TCP port specified.)                                                                                                    |  |  |  |  |
|------------|---------------------------------------|----------------------------------------------------------------------------------------------------|--|--|--|--|
| 284        |                                       | • <b>192.168.0.126</b> (use specified server IP address, host name is ignored, no port specified,                                                                                                    |  |  |  |  |
| 285        |                                       | default TCP port will be used.)                                                                                                    |  |  |  |  |
| 286        |                                       | • Provisioning, Provisioning2:4433, Provisioning3 (resolve using DNS for all, 2 <sup>nd</sup> server has TCF                                                                                                    |  |  |  |  |
| 287        |                                       | port specified.)                                                                                                    |  |  |  |  |
| 288        |                                       | • <b>192.168.0.120, Provisioning2</b> (specified address resolved by DNS both with no TCP port                                                                                                    |  |  |  |  |
| 289        |                                       | specified)                                                                                                    |  |  |  |  |
| 290<br>291 |                                       | The data returned by the DHCP server can be keyed off the vendor class identifier provided by iDRAC ( <i>LifecycleController</i> ).                                                                                                    |  |  |  |  |
| 292        | 7.2.1 Linux DHCP Server Configuration |                                                                                                    |  |  |  |  |
| 293<br>294 |                                       | A dhcpd.conf file snippet for a Linux server, where the example hostname:port =<br>"provisioning.dell.com:2800", would look like this:                                                                                                    |  |  |  |  |
| 295        |                                       |                                                                                                    |  |  |  |  |
|            |                                       | <pre>option space DELL;<br/>option DELL.provsvr code 1 = string;<br/>class "LifecycleController" {<br/>match if option vendor-class-identifier = "LifecycleController";<br/>vendor-option-space DELL;<br/>option DELL.provsvr "provisioning.dell.com:2800";<br/>}</pre> |  |  |  |  |

296

## 297

## 298

## Figure 4 – Linux DHCP Server Configuration

## 299 7.2.2 Windows DHCP Server Configuration

The following figure illustrates an example DHCP Server configuration where the provisioning server is
 set to "provisioning.dell.com:2800".

| 1. | Select the server name on left tree.                                        |  |  |  |  |
|----|-----------------------------------------------------------------------------|--|--|--|--|
| 2. | Click Action->Define Vendor Classes:                                        |  |  |  |  |
|    | a. Click Add.                                                               |  |  |  |  |
|    | b. Display Name : LifecycleController                                       |  |  |  |  |
|    | c. Under ASCII: LifecycleController                                         |  |  |  |  |
|    | d. Click <b>OK.</b>                                                         |  |  |  |  |
|    | e. Click Close.                                                             |  |  |  |  |
| 3. | Click Action->Set Predefined Options:                                       |  |  |  |  |
|    | a. Select LifecycleController in Option class dropdown.                     |  |  |  |  |
|    | b. Click on Add for the following items:                                    |  |  |  |  |
|    | <ul> <li>Name : LifecycleController</li> </ul>                              |  |  |  |  |
|    | <ul> <li>Data type : String</li> </ul>                                      |  |  |  |  |
|    | Code : 1                                                                    |  |  |  |  |
|    | <ul> <li>Click OK</li> </ul>                                                |  |  |  |  |
|    | c. Click on OK                                                              |  |  |  |  |
| 4. | Expand server tree and scope.                                               |  |  |  |  |
| 5. | Select Scope Options on left tree.                                          |  |  |  |  |
| 6. | Click Action->Configure Options:                                            |  |  |  |  |
|    | a. Click <b>Advanced</b> tab.                                               |  |  |  |  |
|    | b. Select LifecycleController in Vendor class dropdown.                     |  |  |  |  |
|    | c. Under <b>Available Options</b> , check 001 LifecycleController.          |  |  |  |  |
|    | <b>d.</b> Under String value, enter provisioning server string: for example |  |  |  |  |
|    | provisioning.dell.com:2800                                                  |  |  |  |  |
|    |                                                                             |  |  |  |  |
|    |                                                                             |  |  |  |  |
|    |                                                                             |  |  |  |  |
|    |                                                                             |  |  |  |  |
|    |                                                                             |  |  |  |  |

## 304 7.3 DNS SRV

## 310 7.3.1 Linux DNS SRV Configuration

- The following is an example of a DNS server configuration file entry in Linux
- 312 (/etc/bind/pri/<primary.zone>):

## Linux DNS SRV Configuration Example

```
_DCIMProvSrv._tcp.example.com 86400 IN SRV 1 100 4433 DellProvisioningServer1 _DCIMProvSrv._tcp.example.com 86400 IN SRV 2 100 4433 DellProvisioningServer2
```

313

#### Figure 6 – Linux DNS SRV Configuration

## 315 7.3.2 Windows DNS SRV Configuration

316 The following steps set up a service record on a Windows Server 2003 DNS Server

317 Version:5.2.3790.3959 using the DNS snap-in to administer a DNS server:

#### 318

314

| <u>Windov</u> | vs Server 2003 DNS Server Version:5.2.3790.3959 Configuration                               |
|---------------|---------------------------------------------------------------------------------------------|
| 1)            | Under Server expand the forward lookup zone.                                                |
| 2)            | Select the zone listed under the zone.                                                      |
| 3)            | Go to Actions (or right click).                                                             |
| 4)            | Select Other new records.                                                                   |
| 5)            | For <b>Select a resource record type:</b> , select a service location (SRV).                |
| 6)            | Click on create record.                                                                     |
| 7)            | Enter the Domain information (tcp.dell.com).                                                |
| 8)            | Service type, enter _dcimprovsrv.                                                           |
| 9)            | For the protocol, leave the default of _tcp                                                 |
| 10)           | Enter a priority value where the lower the number the higher the priority; enter <b>1</b> . |
| 11)           | Enter the weight value; if this record should be used more than another enter               |
|               | 90.                                                                                         |
| 12)           | Enter a port number; the default is <b>4433.</b> To use a different port number, enter it   |
|               | here. To use another port, it would have to be configured on the provisioning               |
|               | server as well.                                                                             |
| 13)           | Enter the host offering this service; enter <b>provisioningserver</b> .                     |
|               | Figure 7 Windows DNS SDV Configuration                                                      |

- 319 320
- 020

## Figure 7 - Windows DNS SRV Configuration

321

## 322 7.4 DNS server resolution of hardcoded name DCIMCredentialServer

If the name (Host A record) DCIMCredentialServer is entered into the DNS tables, the iDRAC requests
 and recognize this name. This method of discovery will be iteratively attempted, along with the other
 provisioning server IP address discovery methodologies, every 90 seconds for 24 hours (see note in
 Figure 3 - iDRAC Handshake to Acquire Login Credentials for Remote Enablement) before timing out.

Note: The DCIMCredentialServer name is the last option used to locate a provisioning server. If the
 DHCP scope or DNS SRV records resolve then the DCIMCredentialServer will not be used.

## 329 **8 Security**

After the iDRAC determines the address of the Provisioning Service, it is ready to perform the handshake step in the Auto-Discovery process (see Figure 3 - iDRAC Handshake to Acquire Login Credentials for Remote Enablement). It will make a Web service call using SOAP (simple object access protocol) to the Provisioning Service. This call is made over a secure connection using TLS (Transport Layer Security). By using TLS, it is possible for the deployment console Provisioning Service to authenticate the iDRAC, and for the iDRAC to authenticate the Provisioning Service.

Following the successful TLS connection, a web service call is made from the Provisioning Service to the deployment console where the input parameter is the server service tag and the output parameters, returned to the iDRAC by the Provisioning Service, are an iDRAC admin username and password

- 339 credentials. These iDRAC admin credentials are used for subsequent remote access and configuration
- 340 using WS-Man Web service requests or remote IPMI, CLI, and iDRAC GUI interfaces. The deployment
- console can optionally check the service tag against a pre-approved list of service tags that are
   authorized to be provisioned. At this point in the process, the deployment console knows which service
- 342 authorized to be provisioned. At this point in the process, the deployment console kr 343 tags have come online.
- Two certificates are used for the mutually authenticated encrypted TLS (Transport Layer Security) connection between the Lifecycle Controller and the Provisioning Service. The iDRAC handshake client encryption certificate is signed with a Dell certificate authority root certificate for which the public key is made available by Dell to console software partners that incorporate an Auto-Discovery Provisioning Service. The handshake client encryption certificate is generated during the factory build of the server and is unique to every system. The default hostname (Common Name) embedded in the handshake client encryption certificate will be the service tag of the server.
- A DellProvisioningServer certificate signed by *Dell Lifecycle Controller Provisioning Server Root CA* and private key is provided by Dell to console software partners. During the initial handshake connection, the iDRAC will verify that the certificate provided by the Provisioning Server is properly signed.

## 354 8.1 Authentication Options

Auto-Discovery uses full TLS mutual authentication. This means that the iDRAC must authenticate the provisioning server and the server must authenticate the iDRAC before any information is exchanged.

## 357 8.1.1 Dell Provisioning default server certificate

358 When Auto-Discovery is enabled with no additional configuration the iDRAC authenticates the 359 provisioning server with the Dell Provisioning Server CA cert. In this mode, the iDRAC can not validate 360 the CN of the provisioning server certificate against the hostname of the machine.

## 361 8.1.2 Dell iDRAC default CA

When Auto-discovery is enabled with no additional configuration the provisioning server authenticates the iDRAC using the default iDRAC CA cert and the service tag of iDRAC. Each iDRAC has a client certificate based on its service tag which is created in the factory. If the service tag of the machine does not match the certificate it will not authenticate. Additionally the provisioning server checks the service tag against a list of configured service tags before creating an admin account on the iDRAC.

## 367 8.1.3 Customer provided server CA certificate

A customer may optionally provide a provisioning server CA. If a provisioning server CA is provided, only
 servers with credentials signed by this CA are allowed by the iDRAC for the purposes of Auto-Discovery.
 The iDRAC addionally validates the CN of the server certificate against the hostname used to make the
 TLS connection.

## 372 8.1.4 Customer provided iDRAC CA

A customer may optionally provide an iDRAC CA certificate. If an iDRAC CA is provided, only iDRACs with credentials signed by this CA are allowed by provisioning server purposes of Auto-Discovery. See the *Web Services Interface Guide* for details on how to sign an iDRAC Auto-Discovery client certificate.

## 376 8.2 Factory Options

You can order Dell Servers with Auto-Discovery enabled out of the factory. When Auto-Discovery isenabled the default iDRAC admin account is disabled.

## 379 8.3 Provisioning Service Options

After TLS authentication, it is the provisioning servers responsibility to create an account on the iDRAC that can be used to perform future configuration. The provisioning server only creates an account if the server service tag matches its list of service tags to provision. Note that the account that the provisioning server creates can be unique for each server, and that this account can be deleted or disabled once Active Directory or LDAP is configured.

## 385 8.4 Auto-Discovery Re-Init

If a server is being moved to another provisioning service, then the user can use the current credentials to
 load new certificates (the iDRAC certificate and the provisioning server CA cert mentioned in the
 Authentication section). For more information refer to the *Re-Initiate Auto-Discovery Whitepaper* (unreleased).

## 390 8.5 If Auto-Discovery fails

Auto-Discovery automatically retries up to 24 hours. After 24 hours if the issue is network related then power-cycling the server restarts Auto-Discovery and it should complete. If the problem is related to the TLS certificate, then you need to go into the BIOS and enable an admin account. Once this account is enabled, you can manually add the server to the provisioning service or you can add new certificates on the iDRAC using the Re-Initiate Auto-Discovery procedures detailed in the user guide.

## 396 8.6 Best Practices

397 It is recommended that the provisioning server validate the service tag sent in every request against the 398 CN of the iDRAC certificate. Additionally the service tag should be validated against your inventory. The 399 provisioning server should generate unique temporary credentials for each iDRAC and use them only 400 long enough to setup a directory method of authentication. After that those credentials should be 401 disabled and deleted. If customer provided certificates are used the certificates should be removed using 402 LCWipe if the system is decommissioned or sold. After provisioning is complete the provisioning server 403 can set a static IP on the iDRAC or enable IPChange notifications to make sure it always has 404 management connectivity.

## 405 9 IP Change Notification

After Auto-Discovery completes and a user account is created it will be disabled. If the system is power cycled after that auto discovery will not run again. To handle a situation where a system would lose its DHCP lease and the IP address of the iDRAC would change the provisioning server can request that the iDRAC send IPChange Notification SOAP messages using the same mutually authenticated TLS method if the IP address of the iDRAC changes. This makes sure the console always knows the IP of the system's iDRAC.

## **10 Trouble Shooting Auto-Discovery**

- 413 10.1 Trouble Shoot With Physical Access to the System/iDRAC
- **10.1.1 Auto Discovery Status on the LCD**

| Complete      | 01-22-10   | LCD: View → Drac IP → Auto Discovery<br>Status   Time Remaining   Time Complete   Error                                                                                                    |  |  |
|---------------|------------|----------------------------------------------------------------------------------------------------|--|--|
|               |            | Status:<br>Running   Stopped   Suspended   Complete                                                                                                    |  |  |
|               |            | Time Remaining:<br>00:00:00 [Stopped   Suspended   Complete]<br>23:19:01 [Running - 24 Hour Countdown]                                                                                                    |  |  |
|               | ° <b>0</b> | Time Complete:<br>Complete: 12-17-09 16:33:31 GMT [Time Complete]<br>Stopped: 12-17-09 16:33:31 GMT [Time Stopped]<br>Stopped: 00-00-00 00:00:00 GMT [Never Run]<br>Running<br>Suspended                                                                                                    |  |  |
|               |            | Error:                                                                                                    |  |  |
| IPMI Table:   |            | Blocked Admin Account Enabled                                                                                                    |  |  |
| RequestData   | 1          | Sub Command: Get Auto Discovery Flag (0x12)                                                                                                    |  |  |
| Response Data | 1          | Completion code<br>0 – Success                                                                                                    |  |  |
|               | 2          | Auto Discovery Status value<br>0x00 – not running<br>0x01 – running<br>0x02 – failed                                                                                                    |  |  |
|               | 3          | Progress Code 1. Not Running (Default) 2. No Error 3. «Reserved> 4. Blocked Admin Account Enabled 5. Blocked Active Directory Enabled 6. Blocked IPv6 Enabled 7. No IP on NIC 8. No Provisioning Server Found 9. «Reserved> 10. No Service Tag 11. SSL Connection Failed, No Service at IP/Port 12. SSL Connection Failed Server Authentication 14. SSL Connection Failed Client Authentication 15. SSL Connection Failed Other 16. SOAP Failure 17. No Credentials Returned 18. Failed to Create Account |  |  |
|               | 4          | Reserved<br>Seconds before timeout                                                                                                    |  |  |
|               | 9-10       | Reserved                                                                                                    |  |  |
|               | 0.10       | THEFT                                                                                                    |  |  |

Figure 8 – Auto Discovery LCD Status

Version 2.0.0

## 419 Auto Discovery Progress Codes and Corrective Actions

420 421

0 The following codes are displayed on the Server LCD and in the iDRAC RACLOG

| Status | Description                         | Corrective action                                           |  |  |
|--------|-------------------------------------|-------------------------------------------------------------|--|--|
| 0      | stopped                             | N/A                                                         |  |  |
| 1      | running                             | see info                                                    |  |  |
| 2      | suspended                           | see info                                                    |  |  |
| 3      | complete                            | N/A                                                         |  |  |
| Info   | Description                         | Corrective action                                           |  |  |
| 1      | Stopped (default)                   | N/A                                                         |  |  |
| 2      | Started                             | N/A                                                         |  |  |
| 3      | Auto Discovery disabled             | enable discovery                                            |  |  |
| 4      | Blocked Admin Account Enabled       | disable all admin accounts                                  |  |  |
| 5      | Blocked Active Directory Enabled    | disable active directory                                    |  |  |
| 6      | Blocked IPv6 Enabled                | disable IPv6                                                |  |  |
| 7      | Blocked No IP on NIC                | enable the NIC                                              |  |  |
| 8      | No Provisioning Server Found        | check the value of psinfo in the BIOS                       |  |  |
| 9      | Blocked Provisioning Server         | check the value of psinfo in the BIOS                       |  |  |
|        | Unreachable/Invalid address         |                                                             |  |  |
| 10     | No Service Tag                      | boot the server. If the problem remains contact tech        |  |  |
| 44     |                                     | support                                                     |  |  |
| 11     | ILS connection failed no service at | check the value of psinto in the BIOS, or vendor option     |  |  |
| 12     | TLS Connection refused              | check the value of psinfo in the BIOS or vendor option      |  |  |
| 12     |                                     | on DHCP server                                              |  |  |
| 13     | TLS connection failed (server       | server certificate is invalid or not signed by the trusted  |  |  |
|        | authentication)                     | server CA cert installed on the idrac. Either replace the   |  |  |
|        |                                     | provisioning server certificate or upload a new server cert |  |  |
| 4.4    |                                     | on the idrac                                                |  |  |
| 14     | ILS connection failed (client       | Idrac client certificate was not signed by a CA trusted by  |  |  |
|        |                                     | trusted list or generate a new certificate on the iDRAC     |  |  |
| 15     | TLS connection failed other         | enable a root account through BIOS to retrieve the          |  |  |
|        |                                     | iDRAC tracelog. Contact tech support                        |  |  |
| 16     | SOAP failure                        | The provisioning server does not support the                |  |  |
|        |                                     | getCredentials() SOAP call. Verify that the provisioning    |  |  |
|        |                                     | server supports auto discovery and the provisioning         |  |  |
|        |                                     | option DNS SRV record or BIOS                               |  |  |
| 17     | No credentials returned             | Check that the service tag is in the list of known servers  |  |  |
|        |                                     | on the provisioning server                                  |  |  |
| 18     | Failed to create account            | make sure that all 16 iDRAC account are not already         |  |  |
|        |                                     | used                                                        |  |  |

## Figure 9 - Auto Discovery Progress Codes Corective Actions Table

#### 10.1.2 Checking Auto-Discovery Settings through iDRAC Configuration (11<sup>th</sup> Generation 423 Servers)

- 1) Reboot the system and enter CTRL-E during the system boot when the "Press CTRL-E for Remote Access Setup within 5 seconds...." message appears to enter the iDRAC Configuration Utility.
  - 2) Make sure the Auto-Discovery setting is Enabled and Account Access setting is Disabled. The following screenshot depicts the iDRAC Configuration settings needed.

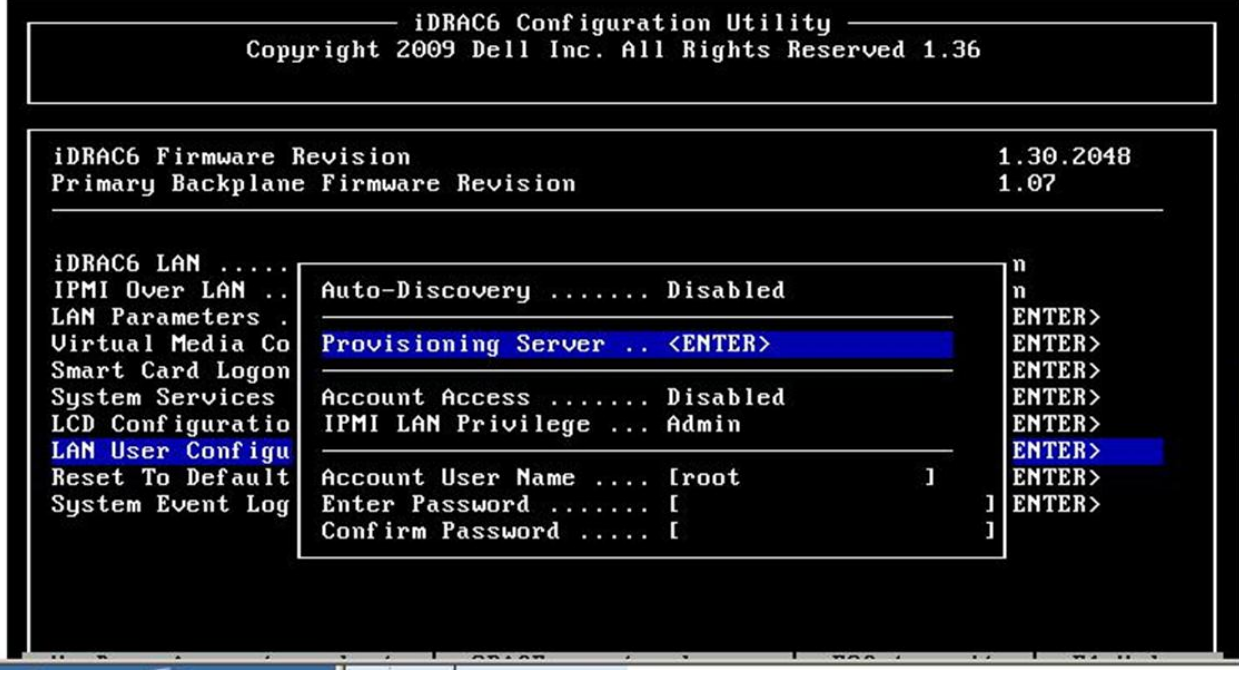

431

432

Figure 10 – 11G iDRAC Configuration Utility – Auto-Discovery & User

433

424 425

426

427

428

429

 Check that the iDRAC has an IP address leased from DHCP. The following screenshot depicts the iDRAC Configuration Utility settings needed.

435 436

434

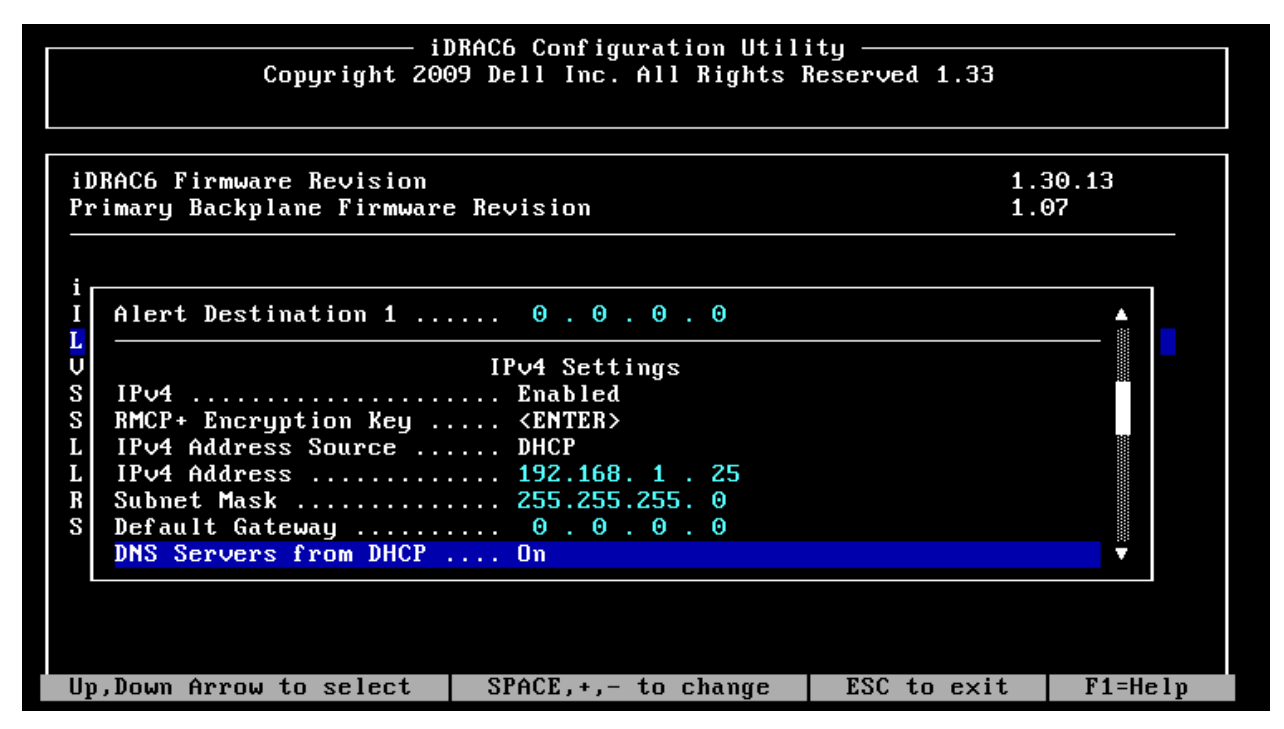

Figure 11 - 11G iDRAC Configuration Utility – Lan Parameters

## **10.1.3 Checking Auto-Discovery Settings through system setup (12G)**

#### 

- 1) Reboot the system and press F2.
- 2) Make sure the Auto-Discovery setting is Enabled

|                                                                                                    |                                                                         | Help   About   Exit |  |  |  |  |
|----------------------------------------------------------------------------------------------------|-------------------------------------------------------------------------|---------------------|--|--|--|--|
| iDRAC Settings                                                                                                    |                                                                         |                     |  |  |  |  |
| iDRAC Settings • Remote Enablement                                                                                                    |                                                                         |                     |  |  |  |  |
| Enable Auto-Discovery ————<br>Provisioning Server ———                                                                                                    | • Disabled O Enabled                                                    |                     |  |  |  |  |
| Configures the Provisioning Server. The provisioning server name is an IP address, hostname, or a combination of IP address and host name separated by commas. Optionally, each IP address or |                                                                         |                     |  |  |  |  |
| PowerEdge R620<br>Service Tag : 7654321                                                                                                    | Arrow keys and Enter to select<br>Esc to exit page, Tab to change focus | Back                |  |  |  |  |

Figure 12 - 12G System Setup – iDRAC – Auto-Discovery

## 445

## 3) Make sure Account Access setting is Disabled

| iDRAC Settings                                                      | Help   About   E                                              |
|---------------------------------------------------------------------|---------------------------------------------------------------|
| User ID<br>User ID<br>User Name                                     | 2     O Disabled      Fnabled     root                        |
| LAN User Privilege<br>Serial Port User Privilege<br>Change Password | Administrator       Administrator                             |
|                                                                     |                                                               |
| Indicates whether the login state of                                | ne user is enabled or disabled. User 2 is enabled by default. |
| PowerEdae P620                                                      | Arrow Love and Enter to solect                                |
| Service Tag: 7654321                                                | Esc to exit page, Tab to change focus                         |

Figure 13 - 12G System Setup – iDRAC - User Config

## 448

## 4) Make sure iDRAC network settings are correct

| iDRAC Settings • Network                                                    |                                                                                                    |      |
|-----------------------------------------------------------------------------|----------------------------------------------------------------------------------------------------|------|
| NETWORK SETTINGS                                                            |                                                                                                    | -    |
| Enable NIC                                                                  |                                                                                                    |      |
| NIC Selection                                                               | Dedicated (iDRAC7 Enterprise only)                                                                                     |      |
| Failover Network                                                            | None                                                                                                    |      |
| MAC Address                                                                 | 00:25:64:F9:7C:A8                                                                                                    |      |
| Auto Negotiation                                                            |                                                                                                    |      |
| Network Speed                                                               | 🔿 10 Mbps 🛛 🔿 100 Mbps 🛞 1000 Mbps                                                                                     |      |
| Duplex Mode                                                                 |                                                                                                    |      |
| COMMON SETTINGS                                                             |                                                                                                    |      |
| Register DRAC on DNS                                                        | O Enabled     O Enabled                                                                                                |      |
| DNS DRAC Name                                                               | idrac-7654321                                                                                                    |      |
| Auto Config Domain Name                                                     | O Disabled    Enabled                                                                                                  |      |
| DNS Domain Name                                                             |                                                                                                    |      |
| Select Enabled to automatically acque disabled. It uses the default DNS dom | ire the domain name from DHCP. By default, this option is an in name. When this option is not enabled and the Register |      |
| disabled. It uses the default DNS dom           PowerEdge R620              | Arrow keys and Enter to select                                                                                         | Back |

Figure 14 - 12G System Setup - iDRAC - Network

## 451 **10.1.4 Checking Auto-Discovery Settings through Lifecycle Controller**

- 452
- 453 1) Reboot the system and press F10
- 454 2) Start the iDRAC configuration wizard
- 455 3) The Auto-Discovery settings are in step 6
- 456

457 This is a screen shot from the 11<sup>th</sup> generation server Lifecyle Controller.

| UNIFIED SERVER CONFIGURATOR   LIFECYCLE CONTROLLER ENABLED |                                     |                     |            |          |  |  |
|------------------------------------------------------------|-------------------------------------|---------------------|------------|----------|--|--|
| Configuration Wizards                                      |                                     |                     |            |          |  |  |
| iDRAC Configuration (Step 6 of 8)                          |                                     |                     |            |          |  |  |
| LAN Configuration                                          | Enter the configuration for an iDRA | C remote access use | r account. |          |  |  |
| Common IP Configuration                                    |                                     |                     |            |          |  |  |
| IPv4 Configuration                                         | Provisioning Server Address         |                     |            |          |  |  |
| IPv6 Configuration                                         | Auto-Discovery                      | Disabled            |            | <b>_</b> |  |  |
| Virtual Media Configuration                                | Account Access                      | Enabled             |            | <b>_</b> |  |  |
| LAN User Configuration                                     | Modify Access Account               |                     |            |          |  |  |
| Summary                                                    | Account Username                    | root                |            |          |  |  |
| Confirmation                                               | Password                            |                     |            |          |  |  |
|                                                            | Confirm Password                    |                     |            |          |  |  |
|                                                            | Account Privilege                   | Admin               |            | -        |  |  |
|                                                            |                                     |                     |            |          |  |  |
|                                                            |                                     |                     |            |          |  |  |
|                                                            |                                     |                     |            |          |  |  |
|                                                            |                                     |                     |            |          |  |  |
|                                                            |                                     |                     |            |          |  |  |
|                                                            |                                     |                     |            |          |  |  |
|                                                            |                                     |                     |            |          |  |  |
|                                                            |                                     |                     |            |          |  |  |
|                                                            |                                     |                     |            |          |  |  |
|                                                            |                                     |                     |            |          |  |  |
|                                                            |                                     |                     |            |          |  |  |
| UEFI v2.1                                                  |                                     | Back                | Next       | Cancel   |  |  |

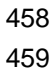

Figure 15 - Lifecycle Controller - iDRAC – Auto-Discovery (11<sup>th</sup> Generaton Server)

| LAN Configuration 🛛 🗸 🗸       | Configuration Wizards:                                                          | DRAC Configuration                                                                                  |   |
|-------------------------------|---------------------------------------------------------------------------------|----------------------------------------------------------------------------------------------------|---|
| Common IP Configuration       |                                                                                 |                                                                                                    |   |
| Pv4 Configuration 🗸           | Step 6 of 8: LAN User Configuration                                             |                                                                                                    |   |
| Pv6 Configuration 🗸           | Enter the configuration for an iDRAC remote access user account.                |                                                                                                    |   |
| Virtual Media Configuration 🗸 | Provisioning Server Address                                                     |                                                                                                    |   |
| LAN User Configuration        | Auto-Discovery                                                                  | Disabled                                                                                            |   |
| Summary                       | Account Access                                                                  | Enabled                                                                                             |   |
| Confirmation                  | Modify Access Account                                                           |                                                                                                    |   |
|                               | Account Username                                                                | root                                                                                                |   |
|                               | Password                                                                        |                                                                                                    |   |
|                               | Confirm Password                                                                |                                                                                                    |   |
|                               | LAN User Privilege                                                              | Admin                                                                                               |   |
|                               | Smart Card Authentication                                                       |                                                                                                    |   |
|                               | NOTE: A required license is missing o<br>and try again, or contact your service | or has expired. So some fields are disabled. Obtain an appropriate licens<br>e provider for details | е |

460 This is a screen shot from the 12<sup>th</sup> generation server Lifecycle Controller.

461 462

Figure 16 - Lifecycle Controller - iDRAC – Auto-Discovery (12<sup>th</sup> generation server)

## 463 10.2 Without Physical Access to the System/iDRAC

- 464 **10.2.1 Verify DHCP Lease**
- 465

Verify the iDRAC got a DHCP lease on the DCHP server. Refer to the documentation or Help information
available for the DHCP server being used for the specific steps to check what IP addresses are leased
out to which MAC addresses.

## 469 **10.2.2 Verify DNS Entries**

- 470

Verify the DNS entries on the DNS server. If DHCP is not being used and a hostname is specified in the
SNS Serive Record, make sure the hostname is resolvable using ping or nslookup.

- 473 When using nslookup, if SRV is being used:
- 474 nslookup
- 475 >set type=srv
- 476 >\_dcimprovsrv.\_tcp.<yourdomain>.com
- 477

478 If the default hostname "DCIMCredentialServer" is being used, make sure the DNS entry is resolvable.

## 479 nslookup DCIMCredentialServer.<yourdomain>.com

## 480 10.2.3 Checking the iDRAC RACLOG

481 482 If this is a modular system, enable the admin account from the CMC. The iDRAC RACLOG can be 483 accessed using the iDRAC remote Graphical User Interface(GUI) or the remote racadm command line utility. See the *iDRAC6 User Guide* for instructions on how to view the RACLOG using the iDRAC GUI. 484 To access the RACLOG using the remote racadm utility, invoke the "racadm getraclog" command (see 485 the iDRAC6 Users Guide for details on invoking this command) and check the Auto-Discovery related 486 487 messages. See the section Auto Discovery Status on the LCD for a complete listing of Auto-Discovery related messages, more detailed descriptions of the conditions that caused the messages to be 488 generated, and recommended response actions. 489

## 490 11 Manual Configuration of iDRAC for Re-Initiating Auto-Discovery

For testing purposes, the iDRAC Auto-Discovery process can be re-initiated by physically visiting the
 server and manually configuring the iDRAC. The quickest way to manually configure a system to perform
 Auto-Discovery is to:

- Enter the iDRAC6 Configuration Utility by pressing CTRL-E (11Gth generation server) or System
   Setup by pressing F2 (12<sup>th</sup> generation server) when the server is booting.
- 496 2. Reset the iDRAC to factory settings.
- 497 3. Set the iDRAC LAN Source Address to DHCP.
- 498 4. Enable Auto-Discovery.
- 499 5. Set Account Access to Disabled.
- 500 **Note**: see <u>Trouble Shoot With Physical Access to the System/iDRAC</u> for screen shots.
- 501 This matches the settings if the iDRAC was shipped from the factory with Auto-Discovery Enabled. The 502 following are the iDRAC6 Configuration Utility settings from the factory:
- 503 1) Domain Name from DHCP: On
- 504 2) iDRAC Source Address: DCHP
- 505 3) DNS Server IP Address: On
- 506 4) Account Access (for default "root" account): Disabled
- 507 5) Auto-Discovery: Enabled

508 These settings support the following Auto-Discovery network environments: DHCP only and DHCP with 509 DNS. Once the server main network port (that is shared with the iDRAC) is connected into in the network 510 where DHCP, DNS, and the Provisioning Server are accessible and AC power is connected to the 511 system, the Auto-Discovery process begins once the iDRAC completes its boot process. The server itself 512 does not need to be turned on

512 does not need to be turned on.

## **12 Advanced iDRAC Auto-Discovery Configuration**

514 Most users do not need to configure these advanced settings for Auto-Discovery. These capabilities 515 require one touch of the system to function properly.

## 516 **12.1 Simultaneous Auto-Discovery Methodologies**

- 517 If more than one discovery methodology is used simultaneously, the provisioning server address 518 acquisition sequence is the following:
- 519 1) Vendor Scope Option
- 520 2) DNS SRV record
- 521 3) Default Host A record.

522 The method selected to provision the server determines the appropriate iDRAC6 configuration utility 523 settings (accessible during boot using Ctrl-E).

524 Depending upon the desired environment, the settings can be filled out in a different ways. All settings 525 must contain valid information; the domain name and IP addresses must be accurate for their

environment. No setting can be left empty for Auto-Discovery to succeed, with one exception, *DCHP* Only.

528 If the discovery methodology is *DHCP Only* and is using the Vendor Scope option with a Specified IP 529 address (port optional), the only setting in the iDRAC Configuration Utility that needs to be populated is 530 the *IP4 address DCHP*. The Domain Name and Domain Server IP settings do not need to have any 531 information or be enabled.

## 532 **12.2 Using Static IP addresses**

533 It is possible to configure iDRAC to use a static IP address and then proceed with Auto-Discovery to set 534 up user credentials. In this case, the Auto-Discovery feature becomes "one-touch" provisioning for the environment. This method might be preferred if the you want to predetermine the locations and fixed IP 535 addresses of their machines. If a static IP address is entered through the BIOS setup and iDRAC 536 configuration screen (11<sup>th</sup> generation servers) or System Setup (12<sup>th</sup> generation servers), and there are 537 no user accounts supplied, the discovery process attempts to locate the provisioning server through 538 539 DNS. If a user account is supplied, the initial discovery and handshake becomes unnecessary, and the 540 remote console may use these credentials for configuration using WS-Man or remote RACADM.

## 541 12.3 iDRAC Auto-Discovery Configuration Settings

542 This section covers the seven methods to configure a server based on the network environment using the 543 four discovery implementation alternatives.

- 544 The iDRAC Configuration Utility(11<sup>th</sup> generation servers) or iDRAC System Settings (12<sup>th</sup> generation 545 servers) settings are dependent on the provisioning method listed for the following items:
- Domain Name On / off / manual
- iDRAC Source DHCP / Specified
- DNS Server IP Address On / off / manual
- 549 For the Domain Name and DNS Server IP address settings:
- On the field Domain Name from the DHCP or DNS Server from DHCP is set to ON.
- Off the field Domain Name from the DHCP or DNS Server from DHCP is set to OFF.
- Manual the fields are set to OFF, and the user has entered information manually in the other fields.
- 554 The following settings listed here are only the LAN parameter settings. The iDRAC6 LAN must be 555 enabled; select the Auto-Discovery field, and disable the Root account in the LAN User section in the

556 iDRAC6 Configuration Utility for Auto-Discovery to begin running. This does not apply if the feature is 557 included in the server when it was ordered.

## 558 **12.3.1** Auto-Discovery option from the factory

- 559 The following are the iDRAC6 Configuration Utility settings from the factory:
- 560 1) Domain Name from DHCP: On
- 561 2) iDRAC Source: DCHP
- 562 3) DNS Server IP Address: On
- 563 4) Account Access (for default "root" account): Disabled
- 564 5) Auto-Discovery: Enabled
- 565 These settings allow for the widest range for the administrators. It supports the following network 566 environments: DHCP only and DHCP with DNS. The server could be provisioned by any of the three
- 567 methods. Once the server is plugged into in the network cable and the AC power cord, the Auto-
- 568 Discovery process begins once the iDRAC completes its boot process. The server does not need to be 569 powered on.
- 570 **12.3.2 DHCP only, using Vendor scope option with Specified IP address**
- 571 The iDRAC6 Configuration Utility settings have the following fields set:
- 572 1) Domain Name from DHCP: OFF
- 573 2) iDRAC Source: DCHP
- 574 3) DNS Server IP Address: OFF
- 575 These settings can be configured manually with IP4 address set to DHCP, no Domain Name and no DNS
- 576 Server information set. The provisioning server Vendor Scope option would have a specified IP address.
- 577 DNS services are not required for this method. It works with DNS services enabled; however, in a typical 578 setup there would be no DNS.

## 579 12.3.3 DHCP w/ DNS using Vendor Scope option using Name resolution

- 580 The iDRAC6 Configuration Utility settings have the following fields set
- 581 1) Domain Name from DHCP: On
- 582 2) iDRAC Source: DCHP
- 583 3) DNS Server IP Address: On

All settings for the above fields would be set to DHCP, or could be manually configured; but all settings
 would need to be configured. The provisioning server Vendor Scope option would have a DNS Name, No
 SRV record, and no Default Host A record is set.

## 587 12.3.4 DHCP w/ DNS using SRV record

- 588 The iDRAC6 Configuration Utility settings have the following fields set:
- 589 1) Domain Name from DHCP: On
- 590 2) iDRAC Source: DCHP
- 591 3) DNS Server IP Address: On

All settings for the above fields would be set to DHCP, or could be manually configured; but all fields would need to be configured. The provisioning server DNS SRV record with a fully-qualified domain name needs to be present, but there is no Vendor Scope option and no default host A record is set.

## 596 12.3.5 DHCP w/ DNS using Default Host A record

- 597 The iDRAC6 Configuration Utility settings have the following fields set:
- 598 1) Domain Name from DHCP: On
- 599 2) iDRAC Source: DCHP
- 600 3) DNS Server IP Address: On
- All settings for the above fields would be set to DHCP, or could be manually configured; but all fields
- would need to be configured. The provisioning server has a default host, but no Vendor Scope option. A
   record and DNS SRV are not set.

## 604 **12.3.6 DNS only using SRV record**

- 605 The iDRAC6 Configuration Utility settings have the following fields set:
- 1) Domain Name from DHCP: Manually set (ex. domainname.com)
- 607 2) iDRAC Source: 192.168.0.120
- 3) DNS Server IP Address: Manually set (ex. 192.168.0.2)
- All settings for the above fields would need to be manually set to complete configuration for Auto-
- 610 Discovery. The provisioning server has no DHCP services running, no Vendor Scope option, and no 611 default host. A record is set.

## 612 12.3.7 DNS only using Default Host A record

- 613 The iDRAC6 Configuration Utility settings have the following fields set:
- 1) Domain Name from DHCP: Manually set (ex. domainname.com)
- 615 2) iDRAC Source: 192.168.0.120
- 616 3) DNS Server IP Address: Manually set (ex. 192.168.0.2)
- 617 All settings for the above fields would need to be manually set to complete configuration for Auto-
- 618 Discovery. The provisioning server has no DHCP services running, no Vendor Scope option, and no SRV 619 record are set up.

## 620 13 SOAP Messages

#### 621 13.1 getCredentials

622 <?xml version="1.0" encoding="UTF-8" ?>

623 <SOAP-ENV:Envelope xmlns:SOAP-ENV="http://schemas.xmlsoap.org/soap/envelope/" xmlns:SOAP-</pre>

- 624 ENC="http://schemas.xmlsoap.org/soap/encoding/" xmlns:xsi="http://www.w3.org/2001/XMLSchema-625 instance" xmlns:xsd="http://www.w3.org/2001/XMLSchema"
- 626 xmlns:ns2="http://www.dell.com/HandshakeSoap" xmlns:ns3="http://www.dell.com/HandshakeSoap12"
- 627 xmlns:ns4="http://www.dell.com/IPChangeReportSoap" xmlns:ns1="http://www.dell.com/"
- 628 xmlns:ns5="http://www.dell.com/IPChangeReportSoap12">
- 629 <SOAP-ENV:Body>
- 630 <ns1:getCredentials>
- 631 <ns1:clientIdentifier />
- 632 </ns1:getCredentials>
- 633 </soap-env:Body>
- 634 </SOAP-ENV:Envelope>

#### 635 13.2 getCredentialsResponse

636 <?xml version="1.0" encoding="UTF-8" ?>

```
637 <SOAP-ENV:Envelope xmlns:SOAP-ENV="http://schemas.xmlsoap.org/soap/envelope/" xmlns:SOAP-</pre>
```

638 ENC="http://schemas.xmlsoap.org/soap/encoding/" xmlns:xsi="http://www.w3.org/2001/XMLSchema-

```
639 instance xmlns:xsd="http://www.w3.org/2001/XMLSchema"
```

```
640 xmlns:ns2="http://www.dell.com/HandshakeSoap" xmlns:ns3="http://www.dell.com/HandshakeSoap12"
```

- 641 xmlns:ns4="http://www.dell.com/IPChangeReportSoap" xmlns:ns1="http://www.dell.com/"
- 642 xmlns:ns5="http://www.dell.com/IPChangeReportSoap12">
- 643 <SOAP-ENV:Body>
- 644 <ns1:getCredentialsResponse>
- 645 <ns1:getCredentialsResult>
- 646 <ns1:UserID />
- 647 <ns1:Password />
- 648 </ns1:getCredentialsResult>
- 649 </ns1:getCredentialsResponse>
- 650 </SOAP-ENV:Body>
- 651 </SOAP-ENV:Envelope>

#### 652 13.3 setIPChange

653 <?xml version="1.0" encoding="UTF-8" ?>

654 <SOAP-ENV:Envelope xmlns:SOAP-ENV="http://schemas.xmlsoap.org/soap/envelope/" xmlns:SOAP-655 ENC="http://schemas.xmlsoap.org/soap/encoding/" xmlns:xsi="http://www.w3.org/2001/XMLSchema-

656 instance" xmlns:xsd="http://www.w3.org/2001/XMLSchema"

```
657 xmlns:ns2="http://www.dell.com/HandshakeSoap" xmlns:ns3="http://www.dell.com/HandshakeSoap12"
658 xmlns:ns4="http://www.dell.com/IPChangeReportSoap" xmlns:ns1="http://www.dell.com/"
```

- 659 xmlns:ns5="http://www.dell.com/IPChangeReportSoap12">
- 660 <SOAP-ENV:Body>
- 661 <ns1:setIPChange>
- 662 <ns1:clientIdentifier />
- 663 <ns1:IpAddr />
- 664 </ns1:setIPChange>
- 665 </SOAP-ENV:Body>
- 666 </SOAP-ENV:Envelope> 667
- 668 13.4 setIPChangeResponse
- 669 <?xml version="1.0" encoding="UTF-8" ?>

```
670 <SOAP-ENV:Envelope xmlns:SOAP-ENV="http://schemas.xmlsoap.org/soap/envelope/" xmlns:SOAP-
```

- 671 ENC="http://schemas.xmlsoap.org/soap/encoding/" xmlns:xsi="http://www.w3.org/2001/XMLSchema-
- 672 instance xmlns:xsd="http://www.w3.org/2001/XMLSchema"

```
673 xmlns:ns2="http://www.dell.com/HandshakeSoap" xmlns:ns3="http://www.dell.com/HandshakeSoap12"
```

- 674 xmlns:ns4="http://www.dell.com/IPChangeReportSoap" xmlns:ns1="http://www.dell.com/"
- 675 xmlns:ns5="http://www.dell.com/IPChangeReportSoap12">
- 676 <SOAP-ENV:Body>
- 677 <ns1:setIPChangeResponse>
- 678 <ns1:setIPChangeResult>
- 679 <ns1:AckNak />
- 680 </ns1:setIPChangeResult>
- 681 </ns1:setIPChangeResponse>
- 682 </SOAP-ENV:Body>
- 683 </SOAP-ENV:Envelope>
- 684 685